## MANUAL FOR ABSTRACT SUBMISSION

To submit your abstract to ICMS4, please follow STEP 1 and Step 2 (a)-(f).

## STEP 1: Prepare the abstract in Microsoft Word using abstract template downloded from <a href="http://conference.ukm.my/ICMS4/ICMS4/about/submissions#authorGuidelines">http://conference.ukm.my/ICMS4/ICMS4/about/submissions#authorGuidelines</a>

| 🛒 ICMS4::2016           | × Submissions × +                                                                                                    | and the second second s | and the second second se |
|-------------------------|----------------------------------------------------------------------------------------------------|----------------------------------------------------------------------------------------------------|----------------------------------------------------------------------------------------------------|
| Conference.ukm.         | my/ICMS4/ICMS4/about/submissions#authorGuidelines                                                                                                    | 🖾 🖉 🧲 🔍 Search                                                                                                    | ☆ 自 ♥ ·                                                                                                    |
| 🔊 Most Visited 门 Gettin | g Started 📄 Suggested Sites 💮 Web Slice Gallery                                                                                                    |                                                                                                    |                                                                                                    |
|                         | The 4th International Conference                                                                                                    | ce on Mathematical Sciences (ICI                                                                                                    | MS4)                                                                                                    |
|                         | HOME ABOUT USER HOME SEARCH CURRENT C                                                                                                    | ONFERENCES ANNOUNCEMENTS                                                                                                    | OPEN CONFERENCE SYSTEMS                                                                                                    |
|                         | Home > The 4th International Conference on Mathematical Scien<br>About the Conference > Submissions                                                                                                    | nces $>$ The 4th International Conference on Mathematical Sciences $>$                                                                                                    | Conference Help<br>USER<br>You are logged in as<br>syahida2015                                                                                                    |
|                         | Submissions                                                                                                    |                                                                                                    | • My Profile<br>• Log Out                                                                                                    |
|                         | <ul> <li>&gt; Online Submissions</li> <li>&gt; Author Guidelines</li> <li>&gt; Copyright Notice</li> <li>&gt; Privacy Statement</li> </ul>                                                                                                    |                                                                                                    | NOTIFICATIONS<br>• View<br>• Manage                                                                                                    |
|                         | Online Submissions                                                                                                    |                                                                                                    | Search                                                                                                    |
|                         | Already have a Username/Password for Pusat Teknologi Maklumat UKN<br>GO TO LOGIN                                                                                                    | 42                                                                                                    | All Search                                                                                                    |
|                         | Need a Username/Password?<br>GO TO REGISTRATION<br>Benistration and login are required to submit items online and to check                                                                                                    | k the status of current submissions                                                                                                    | Conference Information<br>* Call for Papers (November 5, 2015 -<br>November 1, 2016)                                                                                                    |
|                         |                                                                                                    |                                                                                                    | » Presentations     » Conference Schedule     » Registration     » Timeline                                                                                                    |
|                         | Author Guidelines                                                                                                    | Click here to download abstract                                                                                                    | Browse<br>• By Conference                                                                                                    |
|                         | 1. Template for abstract.     2. Template for full paper.                                                                                                    | template                                                                                                    | • By Author<br>• By Title                                                                                                    |
|                         | Academicians, researchers, students and practitioners from various di                                                                                                    | sciplines are encouraged to participate in this conference.                                                                                                    |                                                                                                    |
|                         | Registration and login are required to submit items online and to check                                                                                                    | k the status of current submissions.                                                                                                    | INFORMATION                                                                                                    |
|                         | Submission Preparation Checklist                                                                                                    |                                                                                                    | For Readers     For Authors                                                                                                    |
|                         | <ol> <li>The submission has not been previously published, nor is it befor<br/>provided in Comments to the Director).</li> <li>The submission file is in OpenOffice, Microsoft Word, RTF, or W.</li> <li>All URL addresses in the text (e.g., http://pkp.sfu.ca) are acid.</li> <li>The text is single-spaced; uses a 12-point font; employs italics<br/>figures, and tables are placed within the text at the appropriat<br/>5. The text adheres to the stylistic and bibliographic requirements<br/>6. If submitting to a peer-reviewed track of the conference, auth<br/>bibliography and footnotes, instead of authors' name, paper till<br/>7. If submitting to peer review, all Microsoft Office documents (in<br/>Save As; clicking Tools (or Options in a Mac); clicking Security;<br/>Save.</li> </ol> | ore another conference for consideration (or an explanation has been<br>ordPerfect document file format.<br>tivated and ready to click.<br>, rather than underlining (except with URL addresses); and all illustrations,<br>e points, rather than at the end.<br>outlined in the <b>Author Guidelines</b> , which is found in About the Conference<br>ors' names are removed from submission, with "Author" and year used in the<br>e, etc.<br>Juding Supplementary Files) have been saved by going to File and selecting<br>; selecting "Remove personal information from file properties on save"; clicki                                                                                                    | ng                                                                                                    |
|                         | Copyright Notice                                                                                                    |                                                                                                    |                                                                                                    |
|                         | Authors who submit to this conference agree to the following terms:<br>a) Authors retain copyright over their work, while allowing the confer<br><b>Attribution License</b> , which allows others to freely access, use, and<br>initial presentation at this conference.<br>b) Authors are able to waive the terms of the CC license and enter in<br>distribution and subsequent publication of this work (e.g., publish are<br>a book), with an acknowledgement of its initial presentation at this co-<br>c) In addition, authors are encouraged to post and share their work of<br>before and after the conference.                                                                                                    | ence to place this unpublished work under a <b>Creative Commons</b><br>share the work, with an acknowledgement of the work's authorship and its<br>no separate, additional contractual arrangements for the non-exclusive<br>evised version in a journal, post it to an institutional repository or publish it<br>onference.<br>online (e.g., in institutional repositories or on their website) at any point                                                                                                    | in                                                                                                    |
|                         | Privacy Statement                                                                                                    |                                                                                                    |                                                                                                    |
|                         | The names and email addresses entered in this conference site will be<br>made available for any other purpose or to any other party.                                                                                                    | e used exclusively for the stated purposes of this conference and will not be                                                                                                    | j                                                                                                    |
|                         |                                                                                                    | III (                                                                                                    |                                                                                                    |

Here is the abstract template in Microsoft Word. Please follow the format as stated in the template.

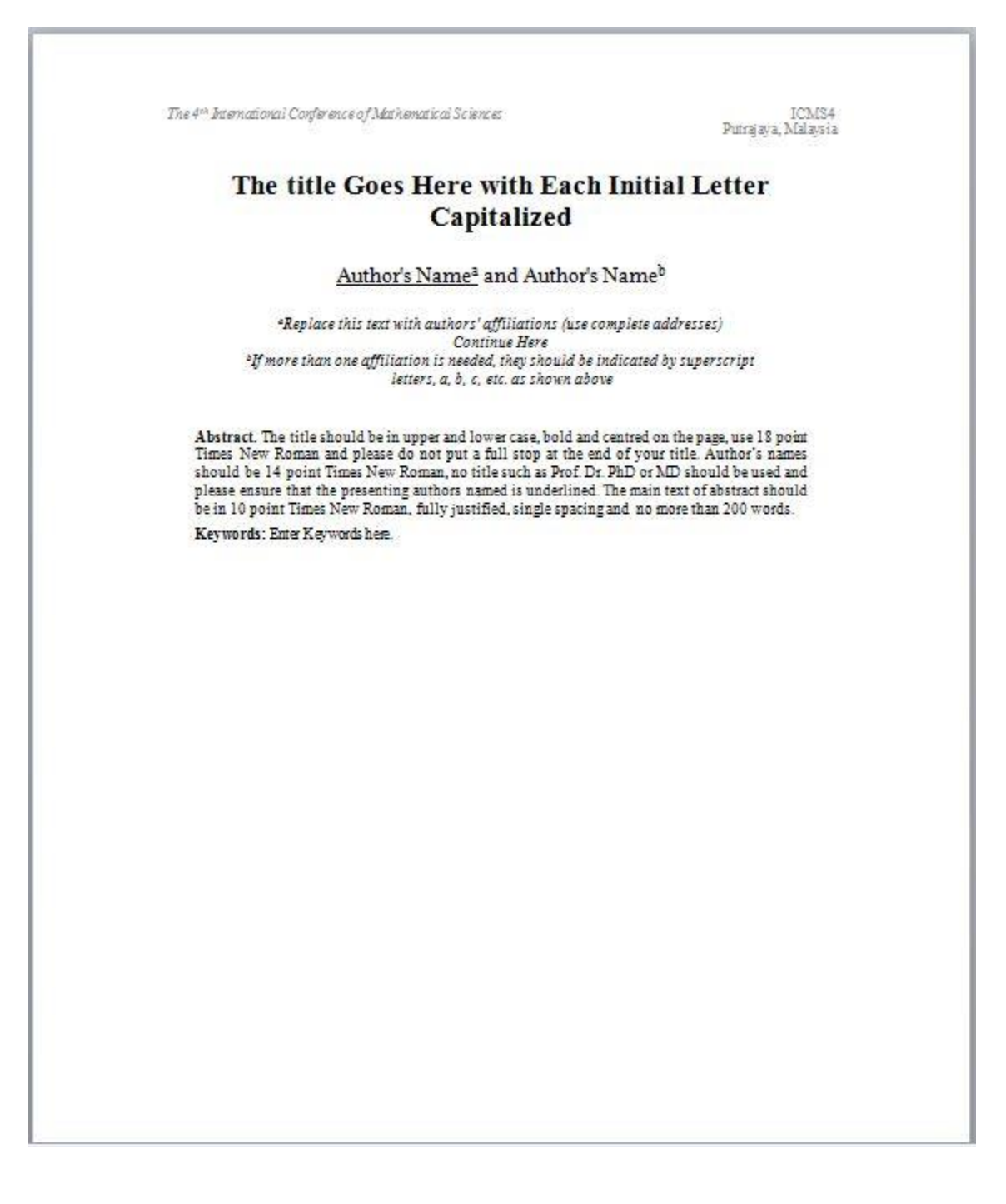

STEP 2: Submit the abstract (in Microsoft Word) prepared in STEP 1 into ICMS4 system, by following steps (a) – (f)

Step 2(a) Login to <u>http://conference.ukm.my/ICMS4/ICMS4</u>. Every author should create an account with the site.

| SLED Z(D) ITI USEN I |      |
|----------------------|------|
| $\wedge$             |      |
| × User Home          | × (+ |

Steb 2(b) In USER HOME, click NEW SUBMISSION

| tarted 🗍 Suggested Sites 🗍 Web Slice Gallery                         |                                          |                                                                                                    |
|----------------------------------------------------------------------|------------------------------------------|----------------------------------------------------------------------------------------------------|
| The 4th International C                                              | Conference on Mathematical Sciences (ICM | [S4)                                                                                                    |
| HOME ABOU USER HOME SEARC                                            | H CURRENT CONFERENCES ANNOUNCEMENTS      | OPEN CONFERENCE SYSTEMS                                                                                 |
| Home > The 4th International Conference on                           | Mathematical Sciences > User Home        | Conference Help<br>USER                                                                                 |
| User Home                                                            |                                          | You are logged in as<br>rosli<br>• My Profile<br>• Log Out                                              |
| The 4th International Conference on M                                | athematical Sciences                     | NOTIFICATIONS<br>• View<br>• Manage                                                                     |
| » Author                                                             | 0 Active [New Submission]                | CONFERENCE CONTENT                                                                                      |
| My Account<br>* Edit My Profile<br>* Change My Password<br>* Log Out | Click here to submit abstract            | All Search                                                                                              |
|                                                                      |                                          | Conference Information     Conterence Information     Conference Schedule     Registration     Timeline |

## Step 2(c) Fill in all necessary information in Step 1. Starting the Submission.

| rerence.ukm.my/ICM54/ICM54/author/submi                                                  | Web Slice Gallery                                                                                                    | EL V C C Search                                                                                                    | ☆ ■                                                                                                    |  |
|------------------------------------------------------------------------------------------|----------------------------------------------------------------------------------------------------|----------------------------------------------------------------------------------------------------|----------------------------------------------------------------------------------------------------|--|
| The 4th Int                                                                              | ernational Conference on I                                                                                                    | Mathematical Sciences (ICM                                                                                                    | S4)                                                                                                    |  |
| HOME ABOUT                                                                               | USER HOME SEARCH CURRENT CONFERENCES                                                                                                    | ANNOUNCEMENTS                                                                                                    | OPEN CONFERENCE SYSTEMS                                                                                                 |  |
| Home > User > Auth                                                                       | Home > User > Author > Submissions > New Submission                                                                                                    |                                                                                                    |                                                                                                    |  |
| Step 1. Starti<br>1. START 2. ENTER MET.<br>Encountering difficultie                     | Step 1. Starting the Submission<br>1. START 2. ENTER METADATA 3. UPLOAD SUPPLEMENTARY FILES 4. CONFIRMATION<br>Encountering difficulties? Contact Noratigah Mohd Ariff for assistance (+60389215755).                                |                                                                                                    |                                                                                                    |  |
| Conference Tra<br>Select the appropriate<br>Track*                                       | ck<br>track for this submission (see <b>Track Policies</b> ).<br>Please select a track <b>•</b>                                                                                                    |                                                                                                    | CONFERENCE CONTENT<br>Search                                                                                            |  |
| Session Type<br>Session Type                                                             | Abstract     A brief summary of your paper and presentation     Abstract Word Limit: 200     Proceedings     Full proceeding paper to be published in AIP.                                                                           | Select Abstract                                                                                                    | Conference Information Conference Information Conference Schedule Conference Schedule Registration Timeline Browse      |  |
| Submission Che<br>Indicate that this subr<br>below).<br>The submission<br>The submission | cklist<br>ission is ready to be considered by this conference by check<br>has not been previously published, nor is it before another co<br>ments to the Director).<br>file is in OpenOffice, Microsoft Word, RTF, or WordPerfect do | ing off the following (comments to the director can be added<br>onference for consideration (or an explanation has been<br>ocument file format. | By Conference     By Author     By Author     By Title FONT SIZE     A: A A INFORMATION     For Readers     For Authors |  |

|                                              | in the first test of the first test of test of test of t |                             |
|----------------------------------------------|----------------------------------------------------------------------------------------------------|-----------------------------|
| 100                                          | provided in Comments to the Directory.<br>The submission file is in OpenOffice Microsoft Word RTE or WordPerfect document file format                                                                                                    | For Readers     For Authors |
| 0                                            | All URI addresses in the text (e.g., http://tkp.stu.ca) are activated and ready to click.                                                                                                    |                             |
|                                              | The text is single-spaced; uses a 12-point font; employs italics, rather than underlining (except with URL addresses); and all illustrations, figures, and tables are placed within the text at the aporporiate points, rather than at the end.                                                                                                    |                             |
|                                              | The text adheres to the stylistic and bibliographic requirements outlined in the Author Guidelines, which is found in About the Conference.                                                                                                    |                             |
| 177                                          | If submitting to a peer-reviewed track of the conference, authors' names are removed from submission, with "Author" and year used in the<br>bibliography and footnotes, instead of authors' name, paper title, etc.                                                                                                    |                             |
|                                              | If submitting to peer review, all Microsoft Office documents (including Supplementary Files) have been saved by going to File and selecting<br>Save As; clicking Tools (or Options in a Mac); Clicking Security; selecting "Remove personal information from file properties on save";<br>clicking Save.                                                                                                    |                             |
| disti<br>a bo                                | biblion and subsequent publication of this work (e.g., publish a revised version in a journal, post it to an institutional repository or publish it in<br>ok), with an acknowledgement of its initial presentation at this conference.                                                                                                    |                             |
| disti<br>a bc<br>c) Ii<br>befc               | ribution and subsequent publication of this work (e.g., publish a revised version in a journal, post it to an institutional repository or publish it in<br>ok), with an acknowledgement of its initial presentation at this conference.<br>addition, authors are encouraged to post and share their work online (e.g., in institutional repositories or on their website) at any point<br>re and after the conference.<br>The authors agree to the terms of this Copyright Notice, which will apply to this submission if and when it is published by this conference<br>(comments to the director can be added below).                                                                                                    |                             |
| disti<br>a bc<br>c) Ii<br>befc               | ribution and subsequent publication of this work (e.g., publish a revised version in a journal, post it to an institutional repository or publish it in<br>lock), with an acknowledgement of its initial presentation at this conference.<br>addition, authors are encouraged to post and share their work online (e.g., in institutional repositories or on their website) at any point<br>re and after the conference.<br>The authors agree to the terms of this Copyright Notice, which will apply to this submission if and when it is published by this conference<br>(comments to the director can be added below).<br>mments for Conference Director                                                                                                    |                             |
| disti<br>a bc<br>c) I<br>befc<br>Co<br>Ente  | ribution and subsequent publication of this work (e.g., publish a revised version in a journal, post it to an institutional repository or publish it in look), with an acknowledgement of its initial presentation at this conference.<br>addition, authors are encouraged to post and share their work online (e.g., in institutional repositories or on their website) at any point are and after the conference.<br>The authors agree to the terms of this Copyright Notice, which will apply to this submission if and when it is published by this conference (comments to the director can be added below).<br>mments for Conference Director<br>ar text (optional)                                                                                                    |                             |
| disti<br>a bc<br>c) I<br>befc<br>Co<br>Ente  | <pre>inbucton and subsequent publication of this work (e.g., publish a revised version in a journal, post it to an institutional repository or publish it in<br/>book), with an acknowledgement of its initial presentation at this conference.<br/>In addition, authors are encouraged to post and share their work online (e.g., in institutional repositories or on their website) at any point<br/>are and after the conference.<br/>The authors agree to the terms of this Copyright Notice, which will apply to this submission if and when it is published by this conference<br/>(comments to the director can be added below).</pre>                                                                                                    |                             |
| disti<br>a bic<br>c) I<br>befc<br>Co<br>Ente | ribution and subsequent publication of this work (e.g., publish a revised version in a journal, post it to an institutional repository or publish it in look), with an acknowledgement of its initial presentation at this conference.<br>addition, authors are encouraged to post and share their work online (e.g., in institutional repositories or on their website) at any point are and after the conference.<br>The authors agree to the terms of this Copyright Notice, which will apply to this submission if and when it is published by this conference (comments to the director can be added below).<br>mments for Conference Director<br>I' text (optional)<br>ve and continue Cancel<br>notes required field                                                                                                    |                             |

Then click save and continue.

Step 2(d) Fill in all necessary information in Step 2. Entering the Submission Metadata.

|                     |                                   |                                                                          | $\wedge$                                  |                                                                                                    |                                                   |  |
|---------------------|-----------------------------------|--------------------------------------------------------------------------|-------------------------------------------|----------------------------------------------------------------------------------------------------|---------------------------------------------------|--|
| 🤨 ICMS4::2016       | × Step 2. Entering the S          | Submissio × +                                                            |                                           | and the second second s | · 10-                                             |  |
| onference.ukr       | n.my/ICMS4/ICMS4/author/submit/3? | paperId=2887                                                             |                                           | ⊽ C Q Search                                                                                                    | ☆ 自 ♥                                             |  |
| Most Visited 🗍 Gett | ing Started 🗍 Suggested Sites 🗍 W | eb Slice Gallery                                                         |                                           |                                                                                                    |                                                   |  |
|                     | The 4th Inte                      | rnational Conf                                                           | erence on Mather                          | matical Sciences (ICN                                                                                                    | MS4)                                              |  |
|                     | HOME ABOUT U                      | ISER HOME SEARCH CI                                                      | JRRENT CONFERENCES ANNOUN                 | ICEMENTS                                                                                                    | OPEN CONFERENCE SYSTEMS                           |  |
|                     | Home > User > Author :            | Home > User > Author > Submissions > New Submission                      |                                           |                                                                                                    |                                                   |  |
| <                   | Step 2. Enterin                   | Step 2. Entering the Submission's Metadata                               |                                           |                                                                                                    |                                                   |  |
|                     | 1. START 2. ENTER METAD           | 1. START 2. ENTER METADATA 3. UPLOAD SUPPLEMENTARY FILES 4. CONFIRMATION |                                           |                                                                                                    |                                                   |  |
|                     | Authors                           | Authors                                                                  |                                           |                                                                                                    |                                                   |  |
|                     | First name*                       | Syahida                                                                  |                                           |                                                                                                    | CONFERENCE CONTENT                                |  |
|                     | Middle name                       |                                                                          |                                           |                                                                                                    | Search                                            |  |
|                     | Email*                            | Che Dzul-kifli                                                           |                                           |                                                                                                    | All                                               |  |
|                     | URL                               | syanida@ukm.edu.my                                                       |                                           |                                                                                                    | Search                                            |  |
|                     | Affiliation                       | School of Mathematical Sciences.                                         |                                           |                                                                                                    | Conference Information                            |  |
|                     |                                   | Faculty of Science and Technology                                        | le la la la la la la la la la la la la la |                                                                                                    | November 1, 2016)                                 |  |
|                     |                                   | Universiti Kebangsaan Malaysia.                                          |                                           |                                                                                                    | Conference Schedule     Registration     Timeline |  |
|                     |                                   | X 🔄 🚵   Β Ζ Ψ !Ξ ΙΞ                                                      | ) 👓 🔅 🛞 HTML 🔲 🔀                          |                                                                                                    | Browse<br>• By Conference<br>• By Author          |  |
|                     |                                   | (Your institution, e.g. "Simon                                           | Fraser University")                       |                                                                                                    | • By Title                                        |  |
|                     | Country                           | Malaysia                                                                 |                                           |                                                                                                    | FONT SIZE                                         |  |
|                     | (E.g., department and             |                                                                          |                                           |                                                                                                    | A A                                               |  |
|                     | rank)                             |                                                                          |                                           |                                                                                                    |                                                   |  |
|                     |                                   |                                                                          |                                           |                                                                                                    | For Readers     For Authors                       |  |
|                     |                                   | Х 🗈 🕰   в / ц := :=                                                      | і са 25 🔞 нт. 📺 🗔                         |                                                                                                    |                                                   |  |

| Title"<br>Abstract"                        | <hr/>                                                                   | The content must be exactly the<br>same as main body of the<br>abstract prepared in STEP 1 in<br>Microsoft Word document |
|--------------------------------------------|-------------------------------------------------------------------------|----------------------------------------------------------------------------------------------------|
| Indexing                                   | X 🗞 🖏   B Z II 🗄 🏣   🚥 👾 🎯 🖛 🖬 🖸                                        |                                                                                                    |
| Provide terms for indexing                 | the submission; separate terms with a semi-colon (term1; term2; term3). |                                                                                                    |
| Academic discipline and<br>sub-disciplines | Mathematics, Statistics, Actuary, Data Science                          |                                                                                                    |
| Language                                   | en<br>English=en; French=fr; Spanish=es. Additional codes.              |                                                                                                    |
| Supporting Agenc                           | ies                                                                     |                                                                                                    |
|                                            |                                                                         |                                                                                                    |
| Identify agencies that pro                 | vided funding or support for the work presented in this submission.     |                                                                                                    |

Then click Save and continue

Step 2(e) Upload your abstract prepared in STEP 1 into Step 3. Uploading Supplementary Files (compulsory)

| TCMS4::2016           | × Step 3. Uploading Supplement                                                                                                    | × (+                                                                                                    |                   |                  | A CONTRACTOR OF THE OWNER                                                                                                    |  |  |
|-----------------------|----------------------------------------------------------------------------------------------------|----------------------------------------------------------------------------------------------------|-------------------|------------------|----------------------------------------------------------------------------------------------------|--|--|
| ) 🕲 conference.ukm    | n.my/ICMS4/ICMS4/author/submit/4?paperId=286                                                                                                    | 37                                                                                                    |                   | ⊽ C Q Search     | ☆ 自 ♥                                                                                                    |  |  |
| Most Visited 🛄 Gettii | ng Started 🗍 Suggested Sites 📄 Web Slice Gall                                                                                                    | lery                                                                                                    |                   |                  |                                                                                                    |  |  |
|                       | The 4th Internat                                                                                                    | ional Conference of                                                                                                    | n Mathematica     | al Sciences (ICN | (IS4)                                                                                                    |  |  |
|                       | HOME ABOUT USER HO                                                                                                    | ME SEARCH CURRENT CONFEREN                                                                                                    | CES ANNOUNCEMENTS |                  | OPEN CONFERENCE SYSTEMS                                                                                                    |  |  |
|                       | Home > User > Author > Submis                                                                                                    | ssions > New Submission                                                                                                    |                   |                  | Conference Help                                                                                                    |  |  |
| <                     | Step 3. Uploading St                                                                                                    | You are logged in as<br>syahida2015<br>• My Profile<br>• Log Out                                                                                                    |                   |                  |                                                                                                    |  |  |
|                       | <ol> <li>START 2. ENTER METADATA 3. U<br/>This optional step allows Suppleme<br/>instruments, (b) data sets, which<br/>readers, (d) figures and tables that</li> </ol> | 1. START 2. ENTER METADATA 3. UPLOAD SUPPLEMENTARY FILES 4. CONFIRMATION<br>This optional step allows Supplementary Files to be added to a submission. The files, which can be in any format, might include (a) research instruments, (b) data sets, which comply with the terms of the study's research ethics review, (c) sources that otherwise would be unavailable to readers, (d) figures and tables that cannot be integrated in the text itself, or other materials that add to the contribution of the work. |                   |                  |                                                                                                    |  |  |
|                       | ID TITLE                                                                                                    | ORIGINAL FI                                                                                                    | E NAME DATE U     | JPLOADED ACTION  | CONFERENCE CONTENT<br>Search                                                                                                    |  |  |
|                       |                                                                                                    |                                                                                                    |                   |                  |                                                                                                    |  |  |
|                       | Upload supplementary file                                                                                                    | Browse No file selected.                                                                                                    | Upload            |                  | Search                                                                                                    |  |  |
|                       | Save and continue Cancel                                                                                                    |                                                                                                    |                   |                  | Conference Information<br>Call for Papers (November 5, 2011<br>November 1, 2016)<br>Presentations<br>Conference Schedule<br>Registration<br>Timeline |  |  |
|                       |                                                                                                    |                                                                                                    |                   |                  | Browse<br>• By Conference<br>• By Author<br>• By Title                                                                                               |  |  |
|                       |                                                                                                    |                                                                                                    |                   |                  | FONT SIZE                                                                                                    |  |  |
|                       |                                                                                                    |                                                                                                    |                   |                  | AI A IA                                                                                                    |  |  |
|                       |                                                                                                    |                                                                                                    |                   |                  |                                                                                                    |  |  |

Then click Save and continue

|                          |                                                   |                                                                                                    |                                                                                                    | 1           |               |                                                                                                    |
|--------------------------|---------------------------------------------------|----------------------------------------------------------------------------------------------------|----------------------------------------------------------------------------------------------------|-------------|---------------|----------------------------------------------------------------------------------------------------|
| 1CMS4::2016              | ×                                                 | Step 4. Confirming the Submis × +                                                                                                    |                                                                                                    | /           |               |                                                                                                    |
| Conference.ukm.r         | my/ICMS4/ICMS                                     | 64/author/submit/5?paperId=2887                                                                                                    | ,                                                                                                    | /           |               | ☆ 自 ♥ ♣ ♠ ♥                                                                                                    |
| 🎒 Most Visited 🗍 Getting | g Started [] Su                                   | ggested Sites 🗍 Web Slice Gallery                                                                                                    | /                                                                                                    |             |               |                                                                                                    |
|                          | The 4                                             | 4th International C                                                                                                    | Conference on Math                                                                                      | ematical Sc | tiences (ICMS | 54)                                                                                                    |
|                          | HOME                                              | ABOUT USER HOME SEARC                                                                                                    | H CURRENT CONFERENCES ANN                                                                               | DUNCEMENTS  |               | OPEN CONFERENCE SYSTEMS                                                                                                    |
|                          | Home >                                            | User > Author > Submissions > New S                                                                                                    | Conference Help                                                                                         |             |               |                                                                                                    |
| <                        | Step -                                            | 4. Confirming the Subm                                                                                                    | Vou are logged in as<br>syahida2015<br>• My Profile<br>• Log Out<br>NOTIFICATIONS<br>• View<br>• Manage |             |               |                                                                                                    |
|                          | 1. START<br>To submi<br>will receiv<br>conference | <ol> <li>2. ENTER METADATA 3. UPLOAD SUPPLET<br/>t your manuscript to The 4th Internation<br/>ve an acknowledgement by email and will<br/>ce web site. Thank you for your interest</li> </ol> |                                                                                                    |             |               |                                                                                                    |
|                          | File Su                                           | ummary                                                                                                    | CONFERENCE CONTENT<br>Search                                                                            |             |               |                                                                                                    |
|                          | ID                                                | ORIGINAL FILE NAME                                                                                                    | TYPE                                                                                                    | FILE SIZE   | DATE UPLOADED | All 💌                                                                                                    |
|                          | 2875                                              | ABSTRACT.DOCX                                                                                                    | Supplementary File                                                                                      | 12KB        | 11-06         | Conference Information                                                                                                    |
|                          | Finish S                                          | ubmission Cancel                                                                                                    |                                                                                                    |             |               | Gall for Papers (November 5, 2015 -<br>November 1, 2016)     Presentations     Conference Schedule     Registration     Timeline Browse     Browse |
|                          |                                                   |                                                                                                    |                                                                                                    |             |               | By Author     By Title                                                                                                    |
|                          |                                                   |                                                                                                    |                                                                                                    |             |               | FONT SIZE                                                                                                    |
|                          |                                                   |                                                                                                    |                                                                                                    |             |               |                                                                                                    |
|                          |                                                   |                                                                                                    |                                                                                                    |             |               | For Authors                                                                                                    |
|                          |                                                   |                                                                                                    |                                                                                                    |             |               |                                                                                                    |

Then click Finish Submission.

The author will also receive an email of submission upload acknowledgement from the system.

Done.

## Step 2(f) Confirm your submission in Step 4. Confirming the Submission.